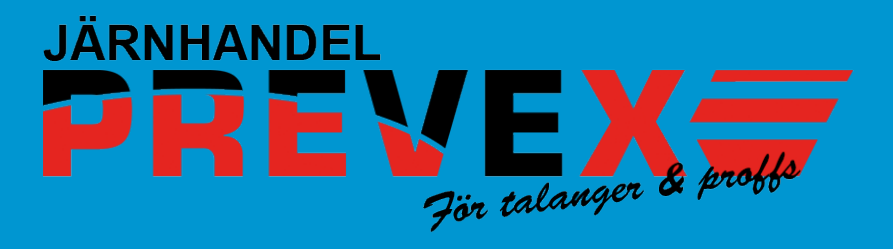

## http://profilshop.prevex.se

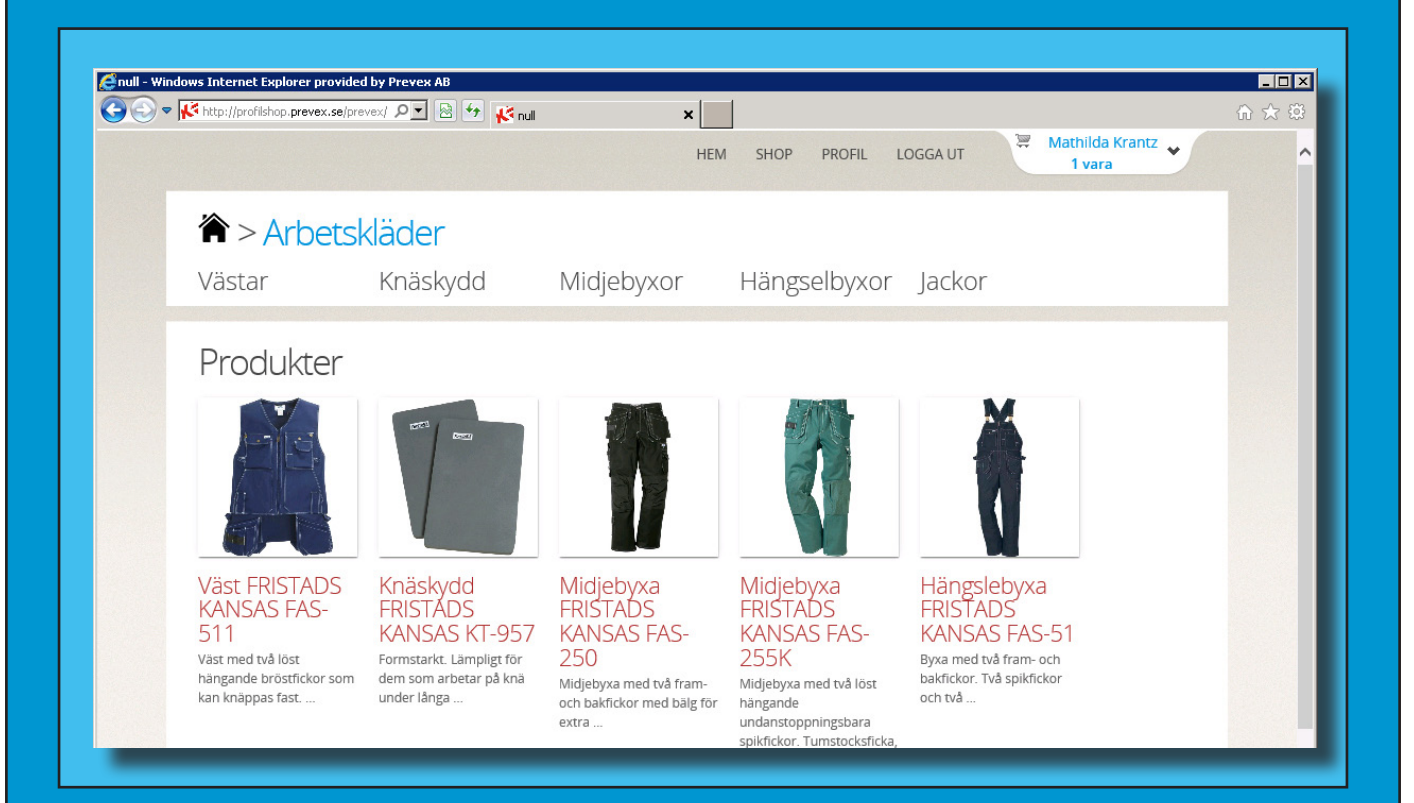

## Manual

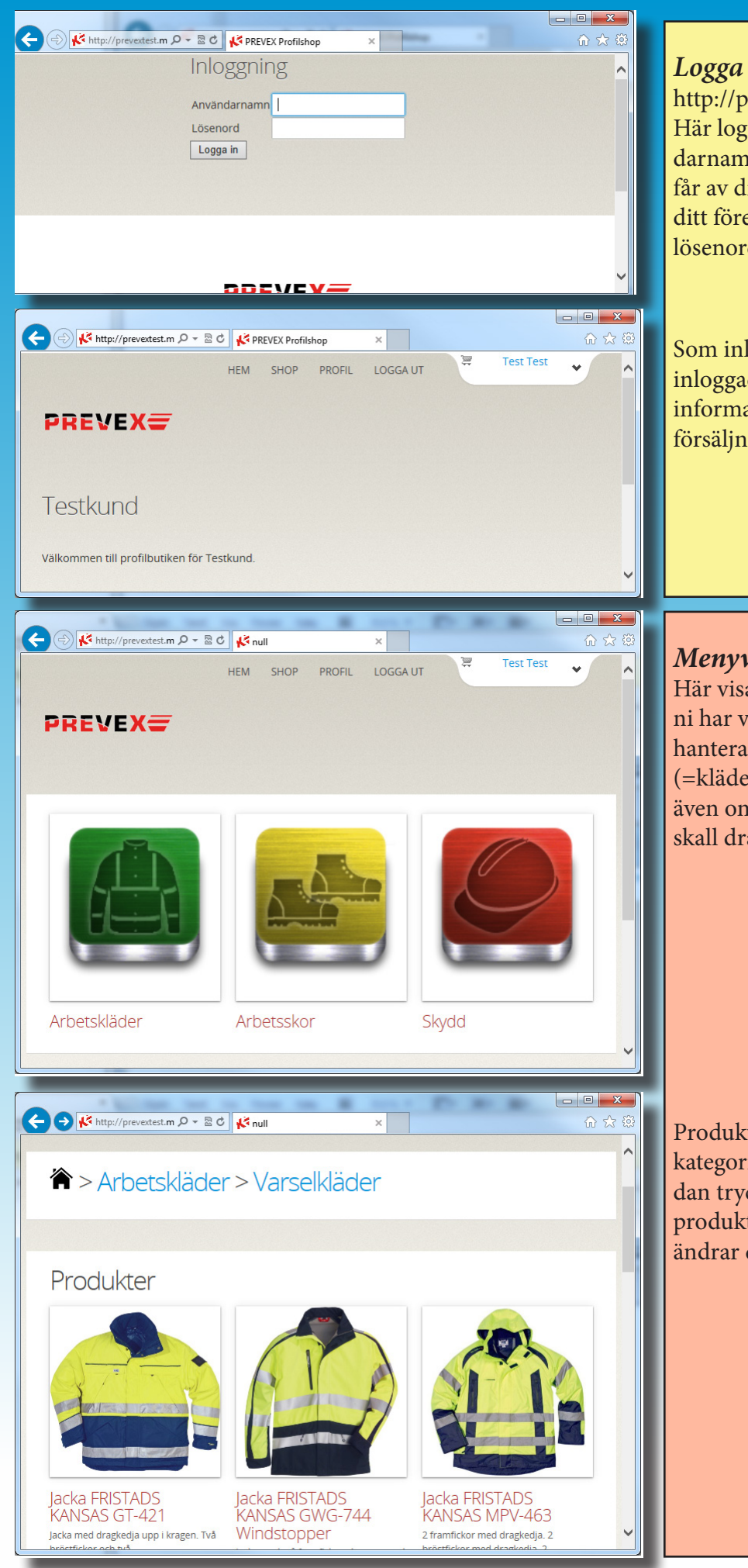

## Logga in:

http://profilshop.prevex.se Här loggar du in med ditt användarnamn och lösenord som du får av din profilshopsansvariga på ditt företag. Han/hon kan byta ditt lösenord om du har glömt bort det.

Som inloggad ser du vem du är inloggad som och lite allmän information och eventuella utförsäljningar och erbjudande.

## **Menyval: SHOP**

Här visas de produktområden som ni har valt ut att profilshopen skall hantera. Har ni t ex bara ett konto (=kläder) så visas bara den ikonen, även om så skor och/eller skydd skall dras från ditt "klädkonto".

Produkterna listas under respektive kategori. Vill du tillbaka till startsidan trycker du på *huset*. Tryck på produkten och välj storlek. Antal ändrar du sedan i varukorgen.

|                                                                                    | Menyval: PROFIL:<br>Här hittar du och kan ändra dina<br>kontaktuppgifter. Mobilnummer är<br>obligatoriskt då en bekräftelse på<br>din order skickas som SMS. Vi mås- |
|------------------------------------------------------------------------------------|----------------------------------------------------------------------------------------------------|
| Profilsida - Test Test<br>Mina kontaktuppgifter Byt lösenord<br>Mina beställpingar | te även kunna nå dig vid frågor, om<br>din storlek är tillfälligt slut osv.                                                                                          |
| Orderdatum Summa Beställare                                                        |                                                                                                    |
| 2013-10-16 14:30 0,00 kr Test Test Visa order                                      |                                                                                                    |
| 2013-09-17 10:27 613,72 kr Test Test Visa order                                    |                                                                                                    |
| 🔆 🗇 🌾 http://preventest.m ک کے ٹی REVEX Profilshop 🛛 🗴                             | ©☆☺ Under <i>mina beställningar</i> hittar du                                                                                                    |
| Mina beställningar<br>Orderdatum Summa Beställare                                  | <ul><li>beställningar som har belastat res-</li><li>pektive konto och insättningar som</li></ul>                                                                     |
| 2013-10-16 14:30 0,00 kr Test Test Visa order                                      | har gjorts. Du kan även se dina or-<br>drar om du trycker på <b>Visa Order</b> .                                                                                     |
| 2013-09-17 10:27 613,72 kr Test Test Visa order                                    | and off du trycker på <b>visa oraen</b>                                                                                                    |
| 2013-09-16 23:11 100,00 kr Test Test Visa order                                    |                                                                                                    |
| 2013-09-16 23:07 175,00 kr Test Test Visa order                                    |                                                                                                    |
| 2013-09-02 10:01 520,59 kr Test Test Visa order                                    |                                                                                                    |
| 2013-08-28 14:55 400,00 kr Test Test Visa order                                    |                                                                                                    |
| 2013-05-30 09:25 325,00 kr Test Test Visa order                                    |                                                                                                    |
| 2013-05-30 09:22 216,00 kr Test Test Visa order                                    |                                                                                                    |
| 2013-05-30 00:39 143,20 kr Test Test Visa order                                    | Under <i>konton</i> ser du vilka transak-                                                                                                    |
| Konton                                                                             | tioner som har påverkat ditt konto.                                                                                                    |
| Datum Beskrivning Arbetskläder Skor Skyddsutrustning                               |                                                                                                    |
| Saldo: 9879,41 10061,28 10790,80                                                   |                                                                                                    |
| 2013-09-17 10-27 #8 613 72                                                         |                                                                                                    |
| 2013-09-16 23:11 #7 -100.00                                                        |                                                                                                    |
| 2013-09-16 23:07 #6 -100,00                                                        |                                                                                                    |
| 2013-09-16 23:07 10000,00                                                          |                                                                                                    |
| 2013-09-16 23:07 10000,00                                                          |                                                                                                    |
| 2013-09-16 23:07 10000,00                                                          |                                                                                                    |
|                                                                                    |                                                                                                    |

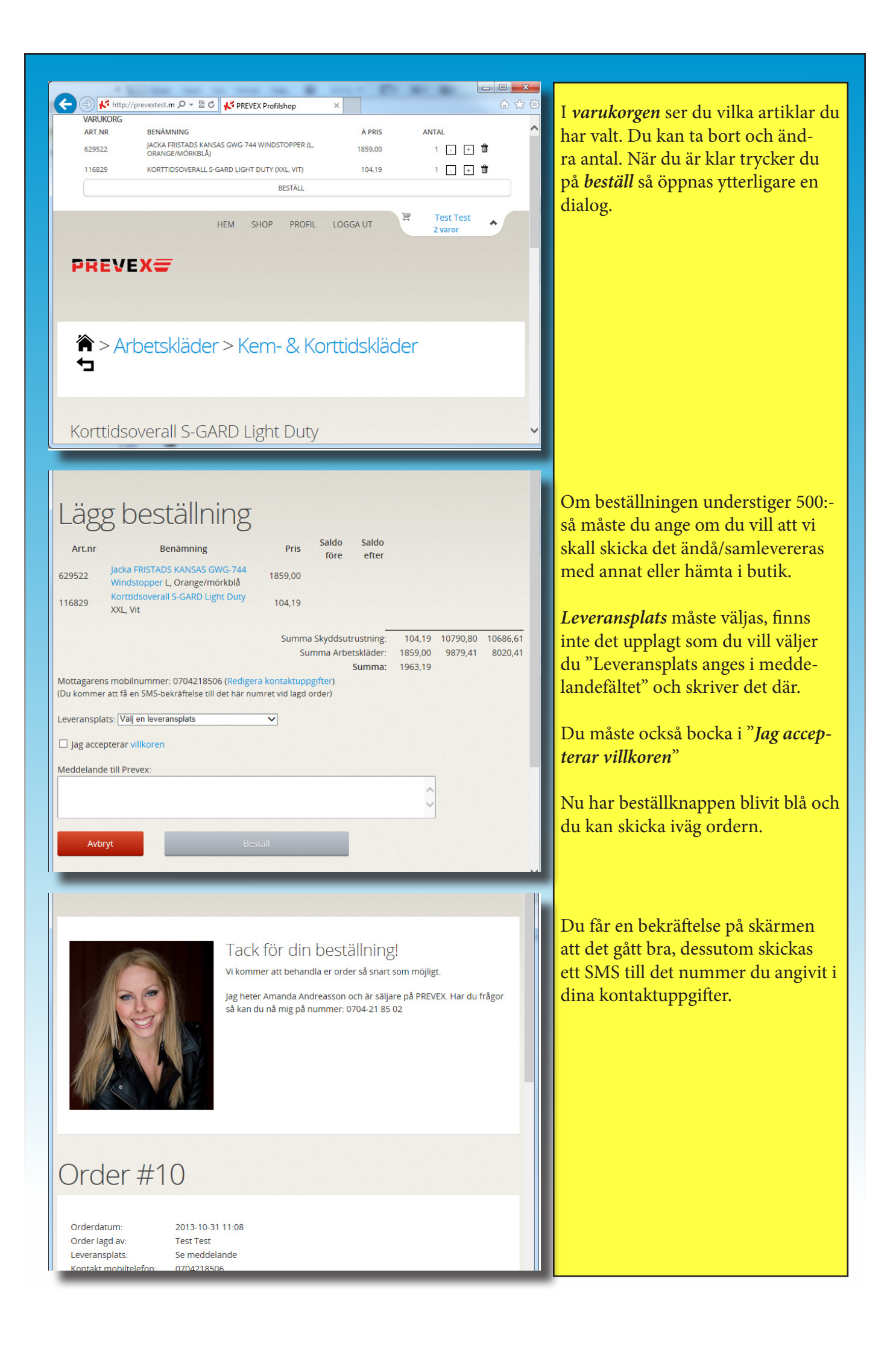